# Quick Guide IND360

# Quick Guide

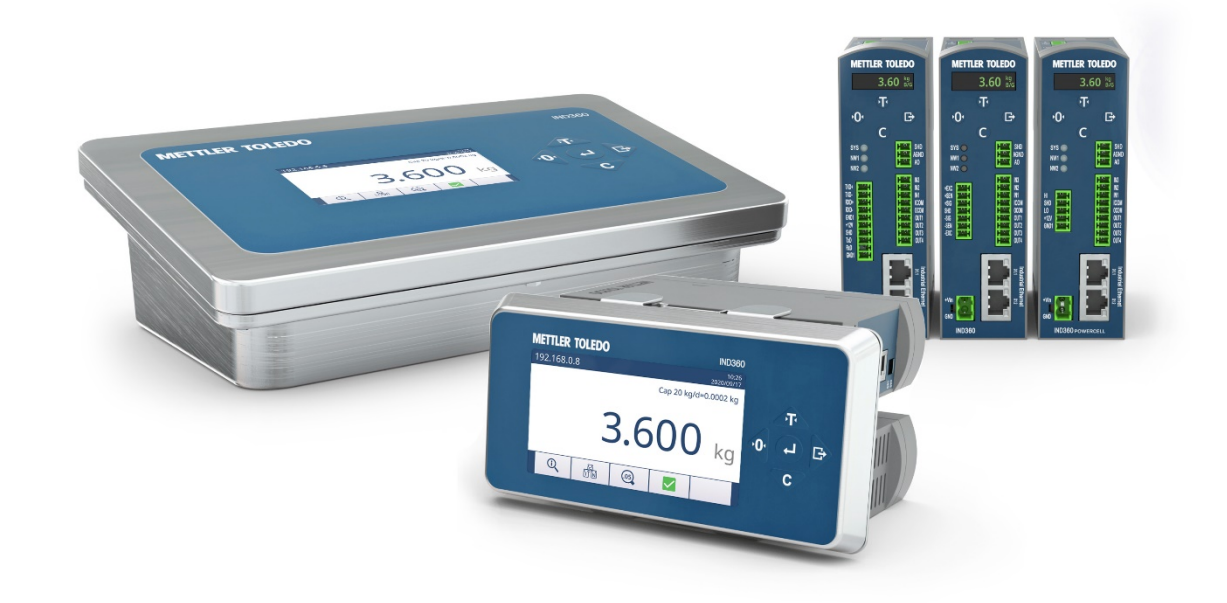

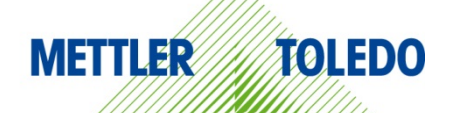

# English

# **IND360 Quick Guide**

# **Table of Contents**

| 1. | Safety Instructions                                                            | 2  |
|----|--------------------------------------------------------------------------------|----|
|    | Intended Use                                                                   | 2  |
|    | Documentation                                                                  | 2  |
|    | Safety Warninas                                                                | 2  |
| 2. | Specifications and Operator Interface                                          | 3  |
|    | Specifications                                                                 | 3  |
|    | DIN Rail Version Interface Features                                            | 4  |
|    | Operator Interface, Front and Top                                              | 4  |
|    | Display Features                                                               | 5  |
|    | Front Panel and Display Features, Panel-Mount and Harsh Environment Versions   | 5  |
|    | Pushbutton Functions, All Versions                                             | 5  |
| 3. | Operating Instructions                                                         | 6  |
|    | Weights and Measures Approved Mode                                             | 6  |
|    | Web Browser Access to IND360 DIN Rail Mount Model                              | 7  |
|    | On-Screen Menus                                                                | 8  |
|    | Menu Navigation                                                                | 8  |
|    | Data Entry, DIN Rail Mount Version                                             | 8  |
|    | Accessing and Exiting the Softkeys, Harsh Environment and Panel-Mount Versions | 9  |
|    | Accessing and Exiting the Operator Menu.                                       |    |
| 4. | Basic Functions                                                                |    |
|    | Zero                                                                           |    |
|    | Tare                                                                           |    |
|    | Tare Operation                                                                 | 10 |
|    | ,<br>Clear Tare                                                                |    |
|    | ePrint                                                                         |    |
| 5. | Diganostics and Maintenance                                                    |    |
|    | Common Errors                                                                  |    |
|    | Cleaning the Indicator                                                         | 11 |
|    | -                                                                              |    |

# 1. Safety Instructions

# **Intended Use**

The IND360 Automation Indicator is used for weighing. Use it exclusively for this purpose. Any other type of use and operation beyond the limits of technical specifications without written consent from Mettler-Toledo, LLC is considered as not intended.

It is essential for the buyer to closely observe the installation information, product and system manuals, operating instructions and other documentation and specifications. MT's warranty and any liability are expressly excluded for damages caused by non-compliance with the applicable manuals.

Do not use the Indicator in any environment or category other than those specified under Specifications.

### Documentation

For further details on system configuration and operation, visit www.mt.com/ind-ind360-downloads. For product compliance information, visit http://glo.mt.com/global/en/home/search/compliance.html.

# Safety Warnings

DOWNLOAD and READ the Installation Guide BEFORE operating or servicing this equipment and FOLLOW all instructions carefully.

# **WARNINGS**

FOR CONTINUED PROTECTION AGAINST SHOCK HAZARD CONNECT TO PROPERLY GROUNDED OUTLET ONLY. DO NOT REMOVE THE GROUND PRONG.

THE IND360 IS INTENDED TO BE USED FOR PROCESS CONTROL AND IS NOT APPROVED AS A SAFETY COMPONENT. WHEN USED AS A COMPONENT PART OF A SYSTEM, ANY SAFETY CIRCUITS MUST BE INDEPENDENT OF THE IND360 AND REMOVE POWER FROM THE IND360 OUTPUTS IN THE EVENT OF AN EMERGENCY STOP OR EMERGENCY POWER DOWN.

NOT ALL VERSIONS OF THE IND360 ARE DESIGNED FOR USE IN HAZARDOUS (EXPLOSIVE) AREAS. REFER TO THE DATA PLATE OF THE IND360 TO DETERMINE IF A SPECIFIC DEVICE IS APPROVED FOR USE IN AN AREA CLASSIFIED AS HAZARDOUS BECAUSE OF COMBUSTIBLE OR EXPLOSIVE ATMOSPHERES.

THE IND360 IS NOT INTRINSICALLY SAFE! DO NOT USE IN HAZARDOUS AREAS CLASSIFIED AS DIVISION 1, ZONE 0, ZONE 20, ZONE 1 OR ZONE 21 BECAUSE OF COMBUSTIBLE OR EXPLOSIVE ATMOSPHERES. FAILURE TO COMPLY WITH THIS WARNING COULD RESULT IN BODILY HARM AND/OR PROPERTY DAMAGE.

DO NOT ACTIVATE POWER OVER ETHERNET (PoE) ON ETHERNET SWITCHES ON THE IND360 NETWORK. ACTIVATING POE MAY RESULT IN DAMAGE TO THE IND360.

WHEN THIS EQUIPMENT IS INCLUDED AS A COMPONENT PART OF A SYSTEM, THE RESULTING DESIGN MUST BE REVIEWED BY QUALIFIED PERSONNEL WHO ARE FAMILIAR WITH THE CONSTRUCTION AND OPERATION OF ALL COMPONENTS IN THE SYSTEM AND THE POTENTIAL HAZARDS INVOLVED. FAILURE TO OBSERVE THIS PRECAUTION COULD RESULT IN BODILY HARM AND/OR PROPERTY DAMAGE.

DO NOT INSTALL, DISCONNECT OR PERFORM ANY SERVICE ON THIS EQUIPMENT BEFORE POWER HAS BEEN SWITCHED OFF AND THE AREA HAS BEEN SECURED AS NON-HAZARDOUS BY PERSONNEL AUTHORIZED TO DO SO BY THE RESPONSIBLE PERSON ON-SITE.

ONLY THE COMPONENTS SPECIFIED IN THE IND360 DOCUMENTATION CAN BE USED IN THIS INDICATOR. ALL EQUIPMENT MUST BE INSTALLED IN ACCORDANCE WITH THE INSTALLATION INSTRUCTIONS DETAILED IN THE INSTALLATION MANUAL. INCORRECT OR SUBSTITUTE COMPONENTS AND/OR DEVIATION FROM THESE INSTRUCTIONS CAN IMPAIR THE SAFETY OF THE INDICATOR AND COULD RESULT IN BODILY HARM AND/OR PROPERTY DAMAGE.

BEFORE CONNECTING/DISCONNECTING ANY INTERNAL ELECTRONIC COMPONENTS OR INTERCONNECTING WIRING BETWEEN ELECTRONIC EQUIPMENT ALWAYS REMOVE POWER AND WAIT AT LEAST THIRTY (30) SECONDS BEFORE ANY CONNECTIONS OR DISCONNECTIONS ARE MADE. FAILURE TO OBSERVE THESE PRECAUTIONS COULD RESULT IN DAMAGE TO OR DESTRUCTION OF THE EQUIPMENT AND/OR BODILY HARM.

ONLY PERMIT QUALIFIED PERSONNEL TO SERVICE THE INDICATOR. EXERCISE CARE WHEN MAKING CHECKS, TESTS AND ADJUSTMENTS THAT MUST BE MADE WITH POWER ON. FAILING TO OBSERVE THESE PRECAUTIONS CAN RESULT IN BODILY HARM AND/OR PROPERTY DAMAGE.

# 2. Specifications and Operator Interface

# Specifications

| Enclosure Types                                    | DIN Rail mount, ABS plastic with automatic grounding springs at the rear side of the enclosure, the unit also includes a green plastic locking clip.                                                                                            |  |  |  |  |  |  |
|----------------------------------------------------|----------------------------------------------------------------------------------------------------|--|--|--|--|--|--|
|                                                    | Panel-mount stainless steel front panel with a frame which is compatible to the IND331 mounting dimensions. The panel is structured such that the electronics may be mounted with the display or may be remotely mounted on a DIN (Omega) rail. |  |  |  |  |  |  |
|                                                    | Harsh environment desk/wall/column-mount type 304L stainless steel enclosure with Versa 100 mounting holes in the rear of the enclosure using. Mounting brackets are exactly the same as the Model IND570.                                      |  |  |  |  |  |  |
| Dimensions (w $\times$ h $\times$ d)               | DIN-Rail mount: 40 x 135 x 100 /1.6 x 5.1 x 3.9                                                                                                    |  |  |  |  |  |  |
|                                                    | Panel Mount: 175 x 94 x 16 / 6.9 x 3.7 x 0.6                                                                                                    |  |  |  |  |  |  |
|                                                    | Harsh Environment: 275 x 85 x 200 / 10.8 x 3.3 x 7.9                                                                                                    |  |  |  |  |  |  |
| Shipping Weight                                    | DIN-Rail mount: 0.5 / 1.1                                                                                                    |  |  |  |  |  |  |
|                                                    | Panel Mount: 1.7 / 3.7                                                                                                    |  |  |  |  |  |  |
|                                                    | Harsh Environment: 3.6 / 7.9                                                                                                    |  |  |  |  |  |  |
| Environmental Protection                           | DIN-Rail mount: IP20 type 1                                                                                                    |  |  |  |  |  |  |
|                                                    | Panel-mount panel display: IP65                                                                                                    |  |  |  |  |  |  |
|                                                    | IND360 Harsh Environment model: IP66 and IP69K.                                                                                                    |  |  |  |  |  |  |
| Operating Environment                              | -10° to 50° C (14° to 122° F) at 10% to 90% relative humidity, non-condensing                                                                                                    |  |  |  |  |  |  |
| Legal for Trade                                    | -10° to 40° C (14° to 104° F) at 10% to 90% relative humidity, non-condensing                                                                                                    |  |  |  |  |  |  |
| Hazardous Areas                                    | Zone 2/22, Division 2. Details see datasheet.                                                                                                    |  |  |  |  |  |  |
| AC Input Power                                     | Operates at 100–240 VAC, 49–61 Hz                                                                                                    |  |  |  |  |  |  |
| (Harsh and panel-mount models)                     | Peak current at startup: 750 mA                                                                                                    |  |  |  |  |  |  |
| DC Input Power                                     | Operates at 20-28 VDC <sup>1</sup> ); 12W <sup>2</sup> )<br><sup>1</sup> )Power supply short circuit protection time shall be equal or lonaer than 100ms.                                                                                       |  |  |  |  |  |  |
|                                                    | <sup>2)</sup> 18W, when 5 8 POWERCELLs are connected                                                                                                    |  |  |  |  |  |  |
| Scale Types                                        | Analog load cells: up to 8x350 $\Omega$ or 20x1000 $\Omega;$ 1~4mV/V or                                                                                                    |  |  |  |  |  |  |
|                                                    | APW (Automated Precision Weighing) module and high-precision platforms that include Advanced Setup Mode <i>or</i> Up to 8 POWERCELL load cells.                                                                                                 |  |  |  |  |  |  |
| Analog Load Cell<br>Excitation Voltage             | 5 VDC                                                                                                    |  |  |  |  |  |  |
| Automation interface                               | IND360 analog: 960 Hz                                                                                                    |  |  |  |  |  |  |
| Update kate                                        | IND360 POWERCELL:100Hz for 1~4 LCs; 50 for 4~8 LCsIND360 Precision:92 Hz                                                                                                    |  |  |  |  |  |  |
| Display                                            | DIN Rail mount version: 1.04" green OLED                                                                                                    |  |  |  |  |  |  |
|                                                    | Panel mount version: 4.3" color TFT                                                                                                    |  |  |  |  |  |  |
|                                                    | Harsh version: 4.3" color TFT                                                                                                    |  |  |  |  |  |  |
| Keypad                                             | thick polycarbonate display lens                                                                                                    |  |  |  |  |  |  |
|                                                    | Panel mount and harsh version: 5 keys (Up, Down, Left, Right, Enter); 0.9 mm thick polyester overlay (PET) with 0.178mm thick polycarbonate display lens                                                                                        |  |  |  |  |  |  |
| Communication                                      | Standard Interfaces                                                                                                    |  |  |  |  |  |  |
|                                                    | Ethernet Port: Ethernet TCP/IP interface for service setup (web interface) and basic control from PC                                                                                                    |  |  |  |  |  |  |
|                                                    | - Industrial Ethernet: EtherNet/IP, PROFINET, EtherCAT, CC-Link IE Field Basic, Modbus TCP                                                                                                    |  |  |  |  |  |  |
|                                                    | - Prolibus DP, Moabus RTU, Analog Oulput (4-20 mAv0-10vDC, 16-bit resolution)                                                                                                    |  |  |  |  |  |  |
|                                                    | <ul> <li>- REST API* (preview version): weight and status, device information</li> <li>*) Encryption and authentication are not supported</li> </ul>                                                                                            |  |  |  |  |  |  |
|                                                    | Cheryphon and dumentication are not supported     Ontional Analog and Digital IOs (none or one of the following)                                                                                                    |  |  |  |  |  |  |
|                                                    | 4~20mA / 0~10V Analog Output                                                                                                    |  |  |  |  |  |  |
|                                                    | 4~20mA / 0~10V Analog Output, 3 Discrete Inputs, 4 Discrete outputs, Solid State                                                                                                    |  |  |  |  |  |  |
| 5 Discrete Inputs, 8 Discrete Outputs, Solid State |                                                                                                    |  |  |  |  |  |  |
|                                                    | 4 Discrete Inputs, 4 Discrete outputs, Solid State                                                                                                    |  |  |  |  |  |  |

| Approvals | Weights and Measures                                              |  |  |  |
|-----------|-------------------------------------------------------------------|--|--|--|
|           | IND360 Analog and IND360 POWERCELL®:                              |  |  |  |
|           | Europe: Class 💷 , T11060 TC11949                                  |  |  |  |
|           | USA: Class III / III L n max. 10,000 CC No. 21-002                |  |  |  |
|           | Canada: Class III / IIIHD n max. 10,000 AM-6161                   |  |  |  |
|           | China: Class 💷 n max. 10,000 IND360                               |  |  |  |
|           | Precision:                                                        |  |  |  |
|           | Europe: @T11060, TC11949                                          |  |  |  |
|           | USA: Class II / III / III L n max. 100,000 / 10,000 CC No. 21-002 |  |  |  |
|           | Canada: Class II / III / IIIHD n max. 100,000 / 10,000 AM-6161    |  |  |  |
|           | Product Safety                                                    |  |  |  |
|           | UL, cUL, CE, FCC, CB                                              |  |  |  |
|           | Hazardous<br>Zone 2/22, Division 2. Details see datasheet.        |  |  |  |

# **DIN Rail Version Interface Features**

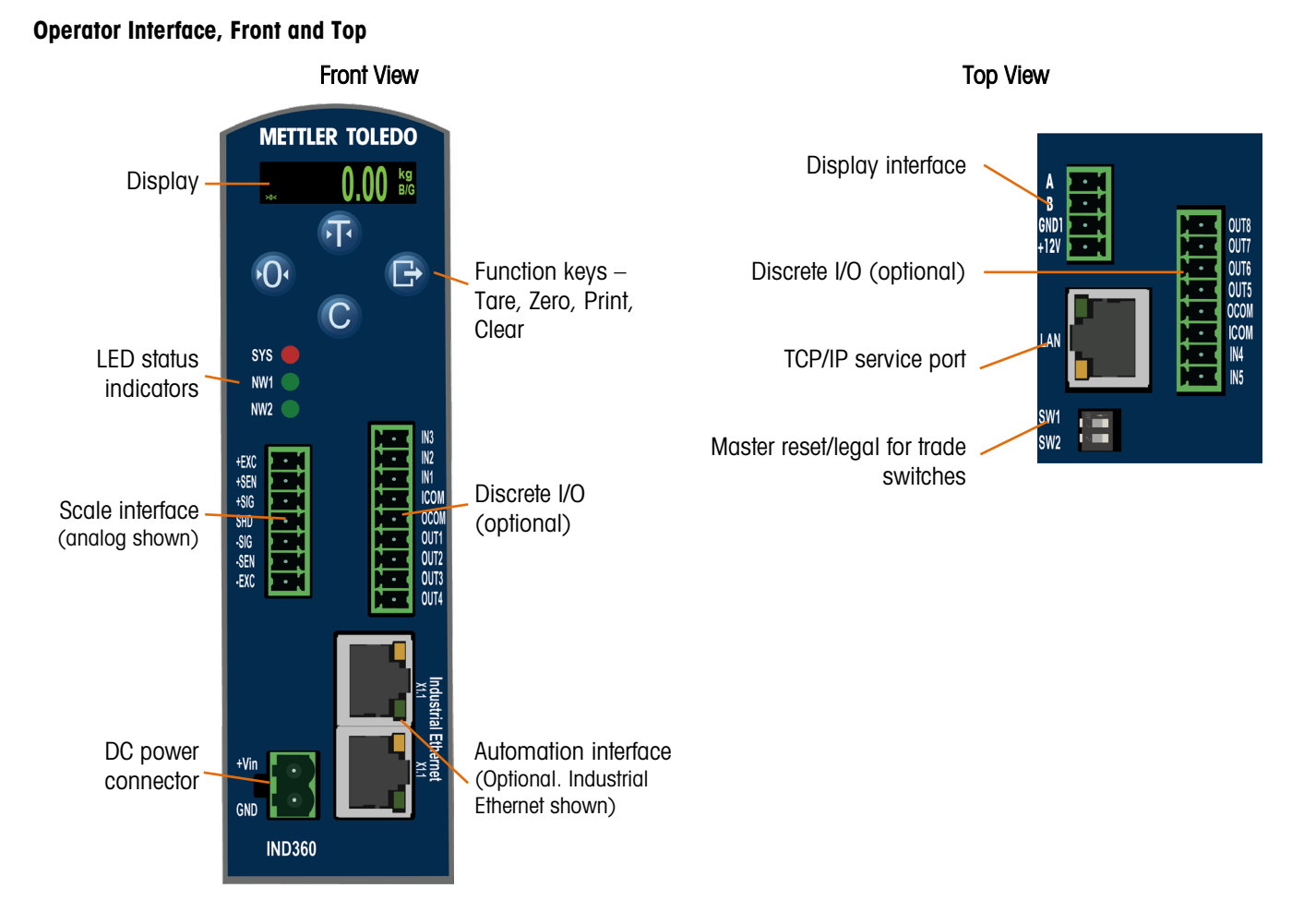

### **Display Features**

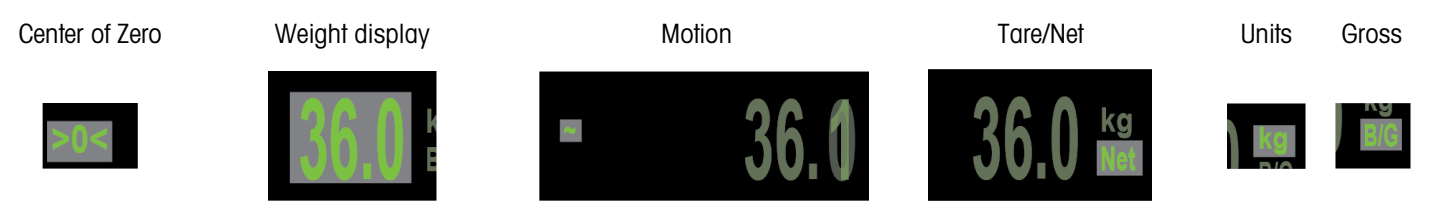

# Front Panel and Display Features, Panel-Mount and Harsh Environment Versions

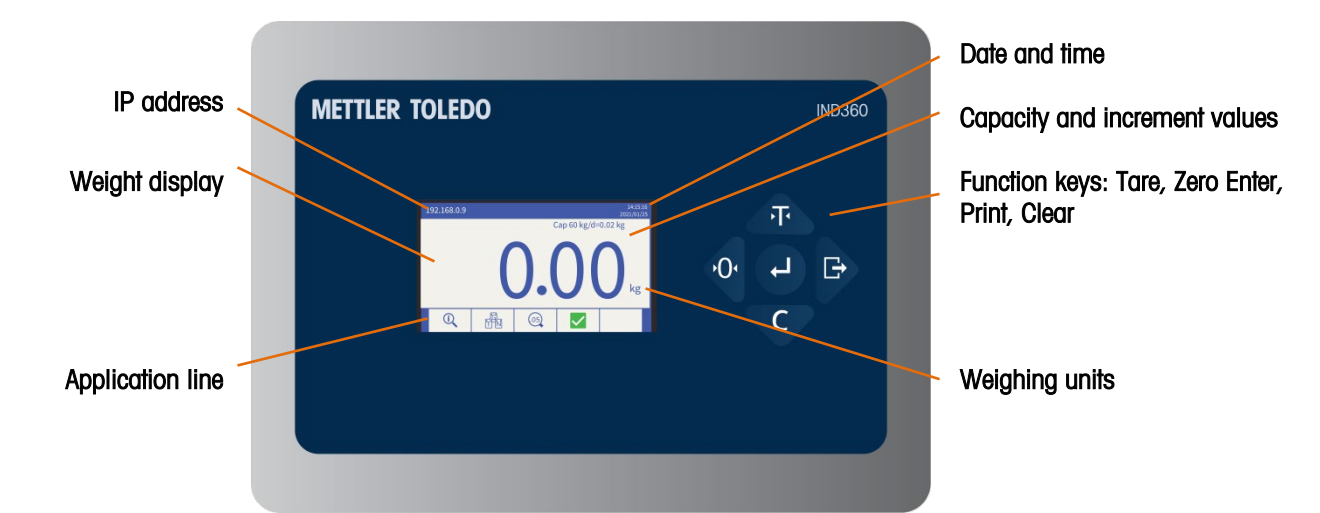

# **Pushbutton Functions, All Versions**

| Scale Function Keys, Weighing Mode                                                  | DIN | Panel/Harsh | Scale Function Keys, Menu and Data Entry Modes                                                |
|-------------------------------------------------------------------------------------|-----|-------------|-----------------------------------------------------------------------------------------------|
| When a container is on the scale, memorize tare value and display a net zero weight | F   | T           | Scroll up in a menu display                                                                   |
| Capture a new gross zero reference point                                            | 0   | •0•         | Scroll left in a menu display                                                                 |
| Clear the current tare value; the display will revert to the gross weight value     | C   | C           | Scroll down in a menu display                                                                 |
| Transmits data from the indicator; long press enters Operator Menu                  | G   |             | Confirms an entry and/or moves to the next item in a menu display or to next lower menu level |
| [For details on the ePrint function, reference the User's Guide]                    |     | G           | Moves cursor to the right                                                                     |
| Select softkey [Panel and harsh environment versions only]                          |     | C           | Move to next lower menu level; select data entry field; confirm value entry.                  |

|                               | ере.                |                                                                                                 |
|-------------------------------|---------------------|-------------------------------------------------------------------------------------------------|
| <b>j</b>                      | Information Recall  | Access system information                                                                       |
| $\bigwedge$                   | Error Message       | Display current error messages (e.g. Scale underload)                                           |
| <b>x10</b>                    | Enhanced Resolution | Display weight value with additional decimal place                                              |
| $\overline{\bigtriangledown}$ | Scale Setup         | Set capacity and increment; calibrate zero and span; configure filter; reset calibration values |
|                               | Application         | Enable/disable embedded Application                                                             |
|                               | Terminal            | Display indicator settings, such as serial number                                               |
|                               | Communication       | Enable/disable web server, PC applications, and ePrint                                          |
| J                             | Maintenance         | Access indicator maintenance functions                                                          |

### Operator Menu Icons [Accessible only if indicator is not in Approved Mode]

# 3. Operating Instructions

# Weights and Measures Approved Mode

When the indicator is used in metrologically-approved applications, it is sealed with a paper or wire seal. Do not tamper with the seal.

Two DIP switches, 1 and 2, are accessible on the top of the IND360, and inside the IND360 Harsh Environment model's enclosure. The table below shows the location of the DIP switches and summarizes their functions.

|                                 |               |        | Switch 1                            | Switch 2 | Function                                                                             |  |  |
|---------------------------------|---------------|--------|-------------------------------------|----------|--------------------------------------------------------------------------------------|--|--|
|                                 |               |        | Standard (Automation) Mode          |          |                                                                                      |  |  |
| Panel and                       | writes Pariso | SW1    | OFF                                 | OFF      | Normal operation                                                                     |  |  |
| DIN Rail<br>Mount<br>Enclosures |               | SW2    | OFF                                 | ON       | Master reset of all data<br>during indicator power-up                                |  |  |
|                                 |               |        | Approved Mode (for sales to public) |          |                                                                                      |  |  |
| Harsh<br>Environment            |               |        | ON                                  | OFF      | Legal-for-trade mode;<br>calibration data protected                                  |  |  |
| Enclosure                       |               | ON I 2 | ON                                  | ON       | Reset of all except<br>calibration (adjustment)<br>data during indicator<br>power-up |  |  |

### Web Browser Access to IND360

The IND360 can be configured and controlled directly from its front panel interface, or via a web browser interface. The interface is also a diagnostic tool for service purposes. For web browser access:

- IND360: Web Server must be Enabled in Access Security menu.
- PC, IND360: physically connected to the same network
- PC, IND360: IP addresses configured correctly:

PC: Windows Control Panel I Network and Internet I Connections

IND360: Default - 192.168.0.8

| METTLER TOLEDO IND36 | 0 |             |           |                | SYS | NW   | WEB | 8   | ۲ | 0 |
|----------------------|---|-------------|-----------|----------------|-----|------|-----|-----|---|---|
| က္က Home             |   | Weight      | ·Τ· •Ο· C | Discrete input |     |      |     |     |   |   |
| E Device             |   |             |           |                |     |      |     |     |   |   |
| <b>∆</b> ∆ Scale     | ~ | Gross       | 0.0 kg    | () In 1        | 0   | In 2 |     | n 3 |   |   |
| Application          | ~ | Net         | 0.0 kg    |                |     |      |     |     |   |   |
| Terminal             | ~ | Tare        | 0.0 kg    |                |     |      |     |     |   |   |
| Communication        | ~ |             |           |                |     |      |     |     |   |   |
| Ø Maintenance        | ~ |             |           |                |     |      |     |     |   |   |
|                      |   | Out 1 Out 2 | Out 3     |                |     |      |     |     |   |   |

# **On-Screen Menus**

### Menu Navigation

Within the Operator Menu, the Scale Function Keys work as follows:

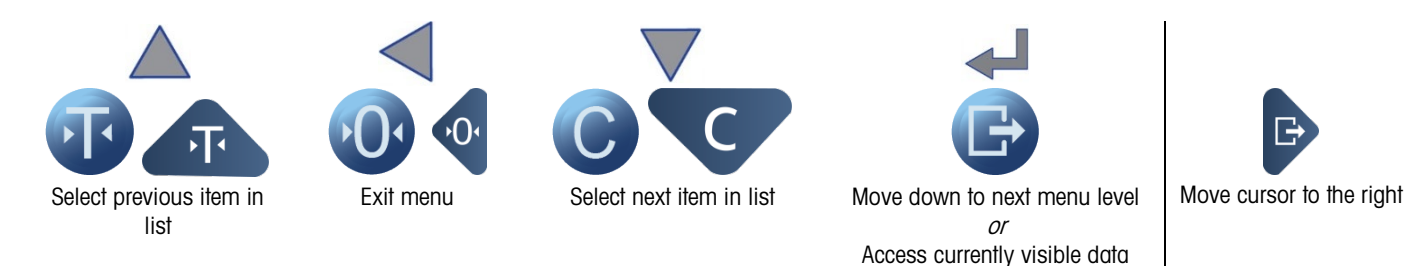

### Data Entry, DIN Rail Mount Version

When an on-screen item requires data entry, the Scale Function Keys work as follows:

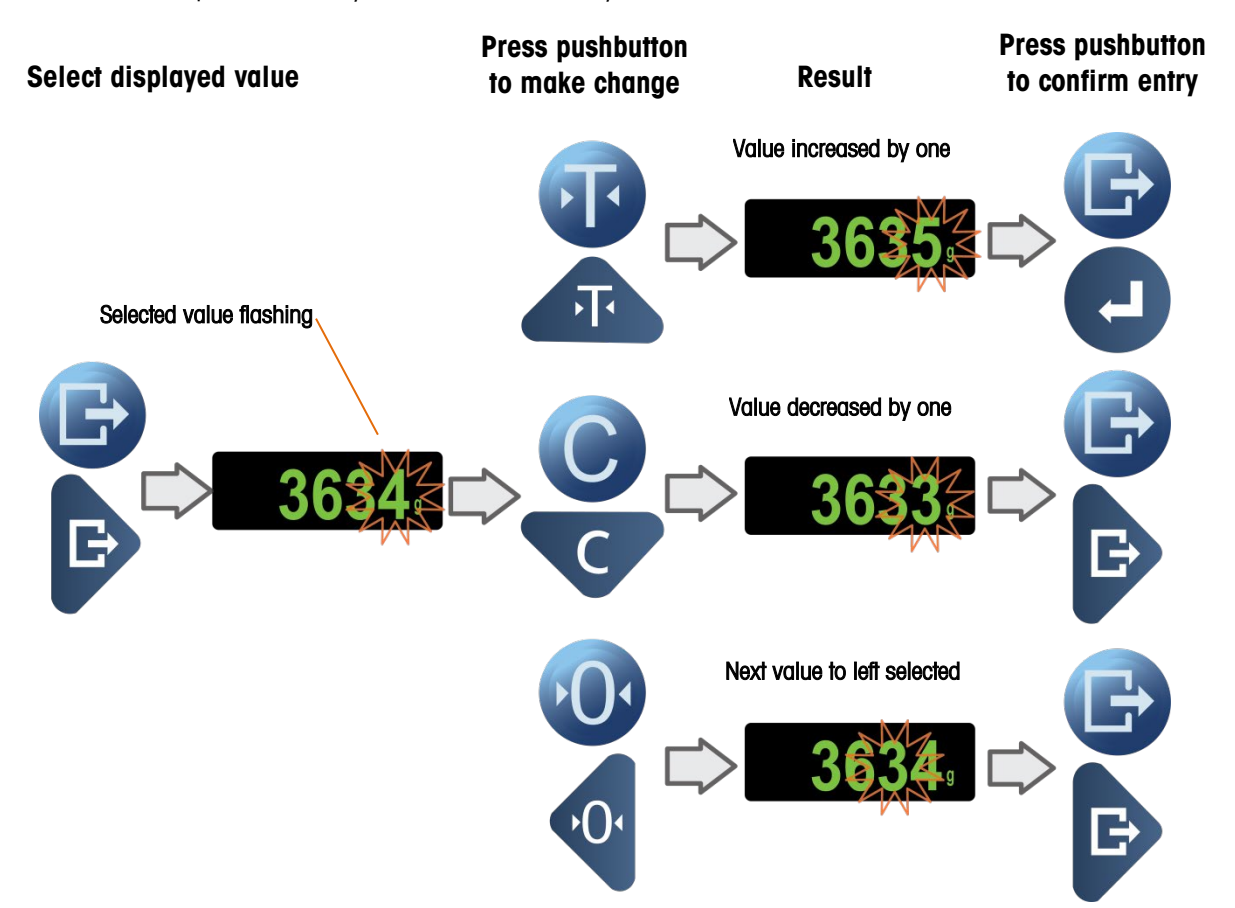

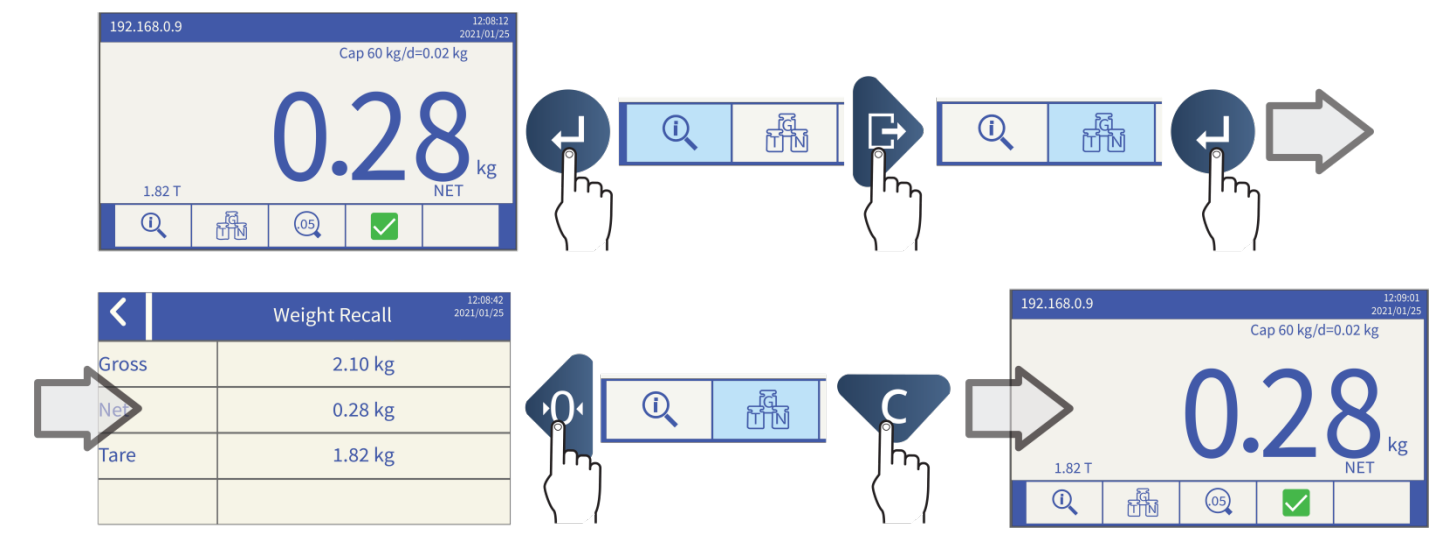

### Accessing and Exiting the Softkeys, Harsh Environment and Panel-Mount Versions

### Accessing and Exiting the Operator Menu

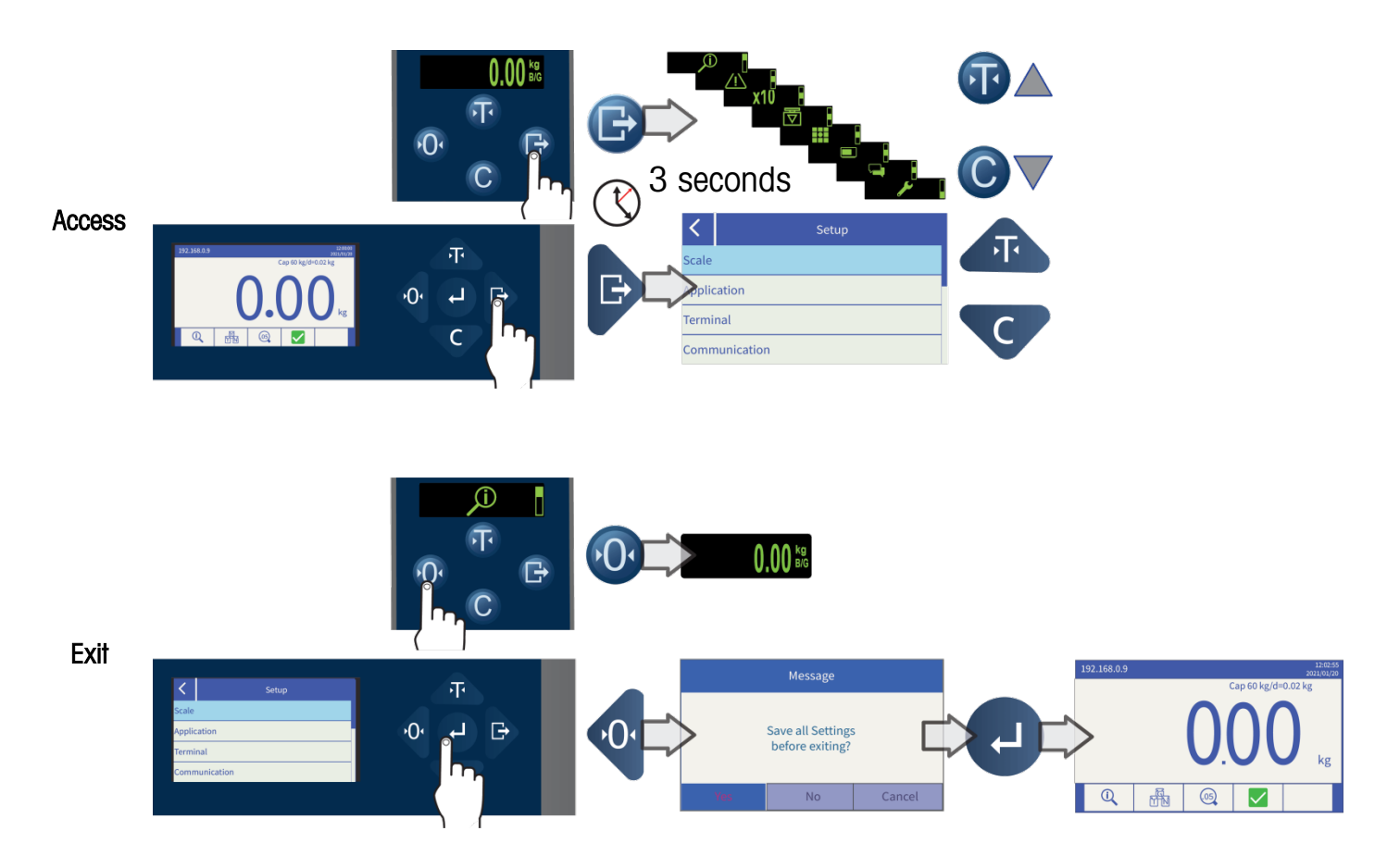

# 4. Basic Functions

Zero

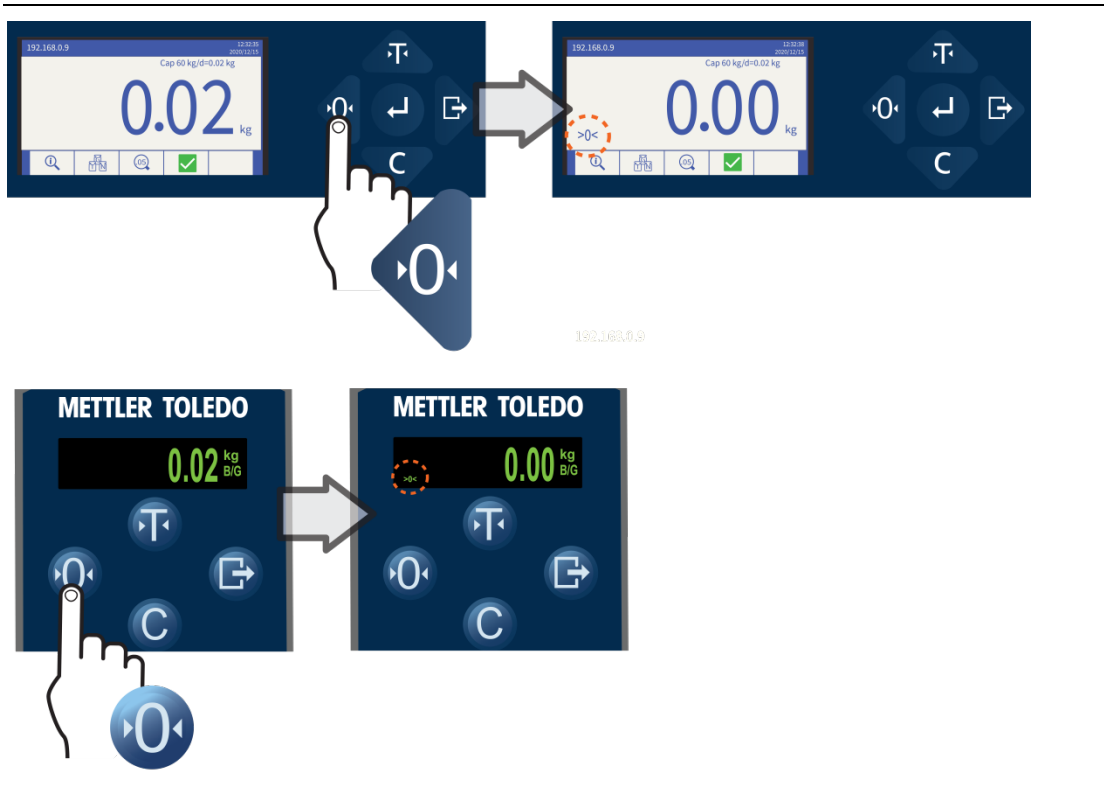

## Tare

10

**Tare Operation** 

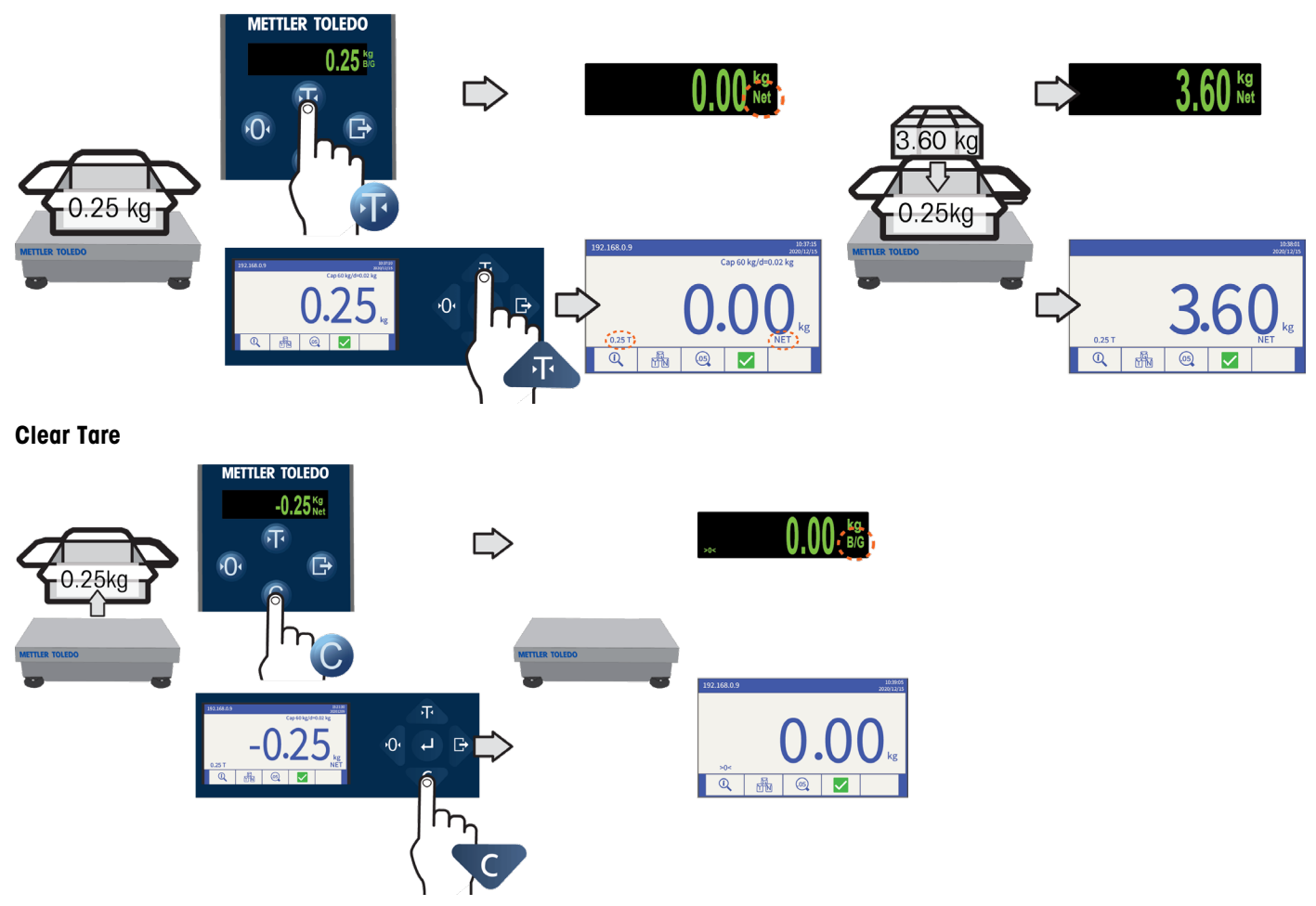

## ePrint

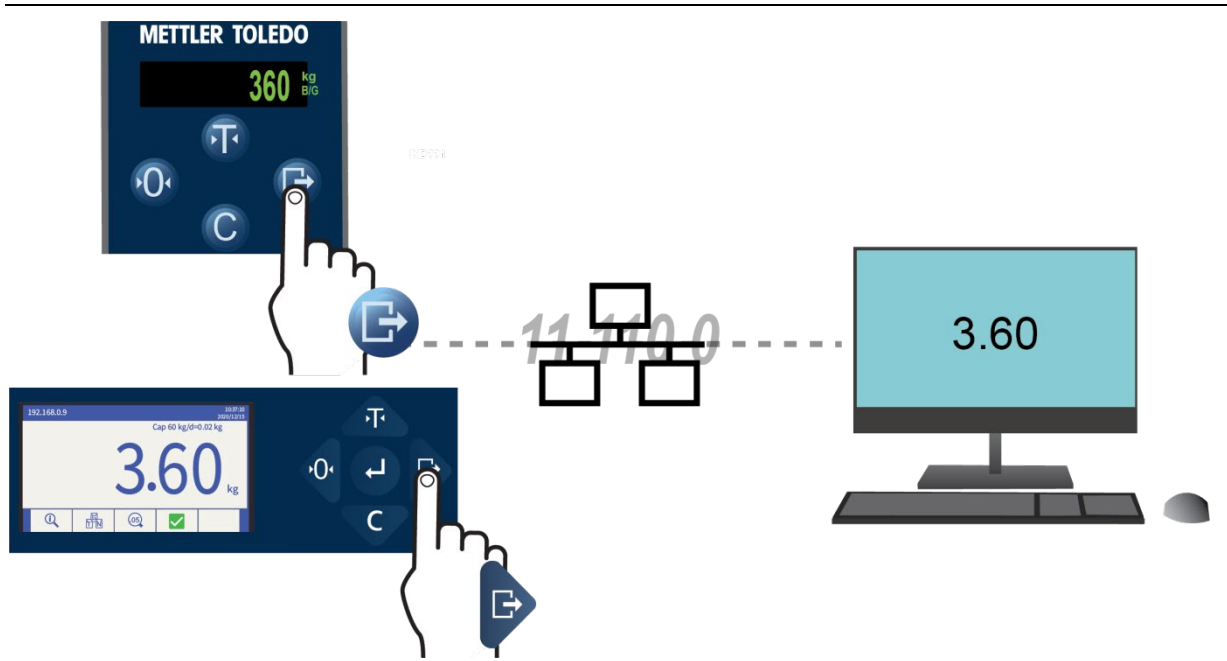

# 5. Diagnostics and Maintenance

# **Common Errors**

| Overcapacity                          | Indicator cannot execute commands because the weight on the scale is over the adjusted (calibrated)                                                                                                    |  |  |  |  |  |
|---------------------------------------|----------------------------------------------------------------------------------------------------|--|--|--|--|--|
|                                       | capacity. The weight display shows blanked condition:                                                                                                    |  |  |  |  |  |
| Undercapacity                         | Indicator cannot execute commands because the weight is under the current captured zero. The weight                                                                                                    |  |  |  |  |  |
|                                       | display will show an under zero condition:                                                                                                    |  |  |  |  |  |
| Motion                                | If motion is detected when a command is received, the IND360 will wait for a no-motion condition. If a stable (no motion) weight condition is reached, the command is executed. If a no-motion state cannot be reached, the command is aborted and a "Scale In Motion" error displays. |  |  |  |  |  |
| Failure to Zero                       | If pushbutton zero is enabled and the operator presses the ZERO scale function key, these common errors may occur:                                                                                                    |  |  |  |  |  |
|                                       | Zero Failed-Range: Gross weight outside the programmed zero range                                                                                                    |  |  |  |  |  |
|                                       | Zero Failed-Net Mode: zero failed because scale is in net mode                                                                                                    |  |  |  |  |  |
|                                       | Scale In Motion: zero failed due to motion on scale                                                                                                    |  |  |  |  |  |
|                                       | If EEE is shown on display, the indicator has not captured a zero reference at power-up                                                                                                    |  |  |  |  |  |
| Failure to Print                      | When an operator attempts to use the print function, these common errors could occur:                                                                                                    |  |  |  |  |  |
| Þ 🕒                                   | ePrint improperly configured<br>Scale In Motion: print failed due to motion on scale                                                                                                    |  |  |  |  |  |
| Function Disabled                     | Error occurs if an operator attempts to access a disabled function.                                                                                                    |  |  |  |  |  |
| Access Denied. User<br>Not Authorized | Occurs if an operator attempts to access an unauthorized function.                                                                                                    |  |  |  |  |  |

# **Cleaning the Indicator**

Use a soft, clean cloth and mild glass cleaner. Do not spray cleaner directly onto Indicator. Do not use industrial solvents such as acetone.

www.mt.com/ind-IND360 -

For more information

Mettler-Toledo Im Langacher 44 8606 Greifensee Switzerland

Phone 800 438 4511

© 2023 Mettler-Toledo, LLC

30654686 | 05 | 09/2023